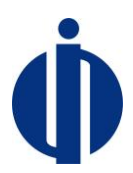

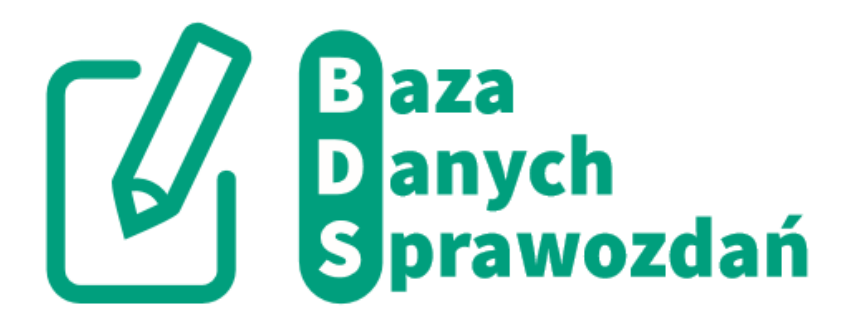

# Instrukcja Użytkownika

# Bazy Danych Sprawozdań o SZWO i FGC

Grudzień 2017 r.

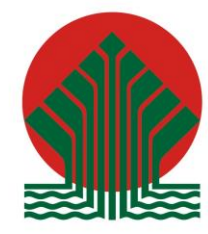

Sfinansowano ze środków Narodowego Funduszu Ochrony Środowiska i Gospodarki Wodnej

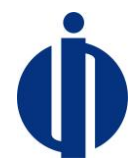

#### Spis treści

| 1 | CELE SYSTEMU                                      | . 3 |
|---|---------------------------------------------------|-----|
| 2 | REJESTRACJA W SYSTEMIE                            | . 4 |
| 3 | LOGOWANIE I WYLOGOWANIE                           | . 6 |
| 4 | ZAKŁADANIE I USUWANIE KONT OSOBOWYCH              | . 8 |
| 5 | ZMIANA ADMINISTRATORA PODMIOTU                    | 12  |
| 6 | ZAMYKANIE KONTA                                   | 14  |
| 7 | PRZEGLĄDANIE SPRAWOZDAŃ                           | 15  |
| 8 | WPROWADZANIE DANYCH DO SPRAWOZDANIA-KROK PO KROKU | 17  |
| 9 | ROZWIĄZYWANIE PROBLEMÓW                           | 27  |

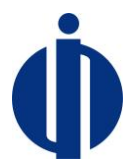

# 1 Cele systemu

Głównym celem prowadzenia bazy sprawozdań dotyczących substancji zubożających warstwe ozonową, fluorowanych gazów cieplarnianych i pozostałych fluorowanych gazów cieplarnianych, zwanej dalej Systemem, jest umożliwienie realizacji przepisów dotyczących bazy danych, o której mowa w art. 41 ust. 1 Ustawy o substancjach zubożających warstwę ozonową oraz niektórych fluorowanych gazach cieplarnianych z dnia 15 maja, 2015 r.(Dz. U. z 2017 r. poz. 1951) System służy do składania rocznych sprawozdań dotyczących substancji zubożających warstwę ozonową, fluorowanych gazów cieplarnianych lub pozostałych fluorowanych gazów cieplarnianych. Raporty są składane przez Podmioty przywożące substancje zubożające warstwę ozonową, fluorowane gazy cieplarniane lub pozostałe fluorowane gazy cieplarniane na terytorium Rzeczypospolitej Polskiej oraz wywożące te substancje lub gazy z terytorium Rzeczypospolitej Polskiej, z wyodrębnieniem ilości substancji zubożających warstwę ozonową i fluorowanych gazów cieplarnianych oraz pozostałych fluorowanych gazów cieplarnianych przywożonych spoza terytorium Unii Europejskiej i wywożonych z terytorium Unii Europejskiej, oraz podmioty stosujące, prowadzące odzysk, recykling, regenerację lub zniszczenie substancji zubożających warstwę ozonową, fluorowanych gazów cieplarnianych lub pozostałych fluorowanych gazów cieplarnianych, a także podmioty przywożące na terytorium Rzeczypospolitej Polskiej lub wywożące z tego terytorium produkty i urządzenia (w tym m.in. stacjonarne lub ruchome urządzenia chłodnicze, klimatyzacyjne, pompy ciepła, systemy ochrony przeciwpożarowej, gaśnice, systemy klimatyzacji w niektórych pojazdach silnikowych), zawierające substancje zubożające warstwę ozonową, fluorowane gazy cieplarniane lub pozostałe fluorowane gazy cieplarniane. Należy podkreślić, że termin "stosowanie" nie dotyczy eksploatacji urządzeń, czy systemów. Stosowanie oznacza dopełnianie lub napełnianie tych urządzeń substancją zubożającą warstwę ozonową, fluorowanym gazem cieplarnianym lub pozostałym fluorowanym gazem cieplarnianym, a także bezpośrednie wykorzystywanie tych substancji lub gazów w produkcji produktów i urządzeń lub w innych procesach, np. do celów laboratoryjnych i analitycznych lub jako surowce w procesach chemicznych. Sprawozdania są składane w postaci dokumentów elektronicznych raz w roku do dnia 28 lutego za rok poprzedni.

W formularzu sprawozdania substancje zubożające warstwę ozonową są oznaczone skrótem SZWO, a fluorowane gazy cieplarniane i pozostałe fluorowane gazy cieplarniane skrótem FGC.

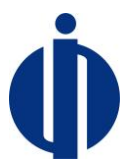

# 2 Rejestracja w systemie

W celu rejestracji w systemie należy wypełnić formularz rejestracyjny. Osoba wypełniająca formularz rejestracyjny w imieniu podmiotu staje się administratorem podmiotu.

Formularz rejestracyjny jest dostępny pod adresem <u>www.bds.ichp.pl</u>, gdzie należy wybrać link *Rejestracja* lub bezpośrednio pod adresem <u>https://dbbds.ichp.pl/register</u>

| Formularz Rejestracyjny - Baza Danych Sprawozdań o SZWO i FGC                                                   |                                                                                                    |                                        |                       |
|----------------------------------------------------------------------------------------------------|----------------------------------------------------------------------------------------------------|----------------------------------------|-----------------------|
| Podmiot                                                                                                    |                                                                                                    |                                        |                       |
|                                                                                                    |                                                                                                    |                                        |                       |
| Nazwa podmiotu *                                                                                                | Nazwa podmiotu                                                                                            |                                        |                       |
|                                                                                                    | To pole jest wymagane                                                                                     |                                        |                       |
| Numer Identyfikacji Podatkowej                                                                                  |                                                                                                    |                                        |                       |
|                                                                                                    | O lle zostal nadeny.                                                                                      |                                        |                       |
|                                                                                                    |                                                                                                    |                                        |                       |
| Adres                                                                                                    |                                                                                                    |                                        |                       |
| Iffert                                                                                                    | 10ian                                                                                                    |                                        |                       |
| urue                                                                                                    | To pole jest wymagane                                                                                     |                                        |                       |
| Numer domo                                                                                                    | Numardomu                                                                                                 | Nomaclabalis                           | Numer tekelu          |
|                                                                                                    | To pole jest wymagane                                                                                     | THE REPORT                             | Numer foraid          |
| Misisonofét                                                                                                    | Misicowskó                                                                                                | Kad another *                          |                       |
| mijeoniveo                                                                                                    | To pole jest wymagane                                                                                     | non horecould                          | To pole jest wymagane |
| Winiawood strong *                                                                                              |                                                                                                    |                                        |                       |
| in principal de la companya de la companya de la companya de la companya de la companya de la companya de la co | To pole jest wymagane                                                                                     |                                        |                       |
|                                                                                                    |                                                                                                    |                                        |                       |
| Administrator konta                                                                                             |                                                                                                    |                                        |                       |
|                                                                                                    |                                                                                                    |                                        |                       |
| lmię*                                                                                                    | Imię                                                                                                    | Nazwisko*                              | Nazwisko              |
|                                                                                                    | To pole jest wymagane                                                                                     |                                        | To pole jest wymagane |
| Numer telefonu komörkowego*                                                                                     | +48 Numer telefonu                                                                                        |                                        |                       |
|                                                                                                    | To pole jest wymagane W przypadku braku numeru telefonu komórkowego należy podać numer telefonu stacjonar | nego                                   |                       |
| Adres poczty elektronicznej*                                                                                    | E-mail                                                                                                    | Powtórzony adres poczty elektonicznej* | Powtórz e-mail        |
|                                                                                                    | To pole jest wymagane                                                                                     |                                        | To pole jest wymagane |
| Hasio*                                                                                                    | Hasio                                                                                                    | Powtórzone hasło*                      | Powtórz hasło         |
|                                                                                                    | To pole jest wymagane                                                                                     |                                        | To pole jest wymagane |

Pola oznaczone gwiazdką (\*) są wymagane.

Wprowadzenie NIPu w formularzu powoduje sprawdzenie czy w bazie nie figuruje już wpis z takim samym NIPem. W przypadku gdy w bazie znajduje się już podany numer NIP, to dalsze rejestracja nie będzie możliwa. W takiej sytuacji prosimy o kontakt z administratorem systemu, którym jest pracownik BOWOiK poprzez formularz kontaktowy dostępny na stronie www.bds.ichp.pl – patrz punkt 9 poniżej.

W dolnej części formularza znajdują się pola dotyczące konta podmiotu, które jest zakładane w ramach procesu rejestracji:

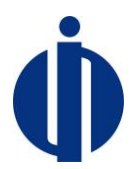

#### Administrator konta

| lmię*                           | Imię<br>To pole jest wymagane                                        | Nazwisko*                                 | Nazwisko<br>To pole jest wymagane       |
|---------------------------------|----------------------------------------------------------------------|-------------------------------------------|-----------------------------------------|
| Numer telefonu<br>komórkowego*  | +48 Numer telefonu<br>To pole jest wymagane W przypadku braku numeru | telefonu komórkowego należy po            | vdać numer telefonu stacjonarnego       |
| Adres poczty<br>elektronicznej* | E-mail<br>To pole jest wymagane                                      | Powtórzony adres<br>poczty elektonicznej* | Powtórz e-mail<br>To pole jest wymagane |
| Hasło*                          | Hasło<br>To pole jest wymagane                                       | Powtórzone hasło*                         | Powtórz hasło<br>To pole jest wymagane  |

#### Pełnomocnictwo do pełnienia funkcji administratora konta

Dołączenie pełnomocnictwa lub innego dokumentu stanowiącego podstawę do podejmowania czynności w imieniu lub na rzecz podmiotu przekazujacego sprawozdanie jest wymagane w przypadku, gdy umocowanie do reprezentowania podmiotu przez osobę wypełniającą formularz rejestracyjny nie wynika z informacji zawartych w Krajowym Rejestrze Sądowym (KRS), Centralnej Ewidencji i Informacji o Działalności Gospodarczej (CEIDG) lub z informacji dostępnych w Biuletynie Informacji Publicznej na stronie podmiotowej jednostki organizacyjnej. Pełnomocnictwo powinno zostać podpisane zgodnie z zasadami reprezentacji. Jeśli przekazującym sprawozdanie jest osoba prywatna, pełnomocnictwo nie jest wymagane.

| Maksymalna wielkość pliku: 5 MB    |                             |   |             |        |
|------------------------------------|-----------------------------|---|-------------|--------|
| Dozwolone formaty plików: pdf, jpg |                             |   |             |        |
| + DODAJ                            |                             |   |             |        |
|                                    | Wykonaj działanie z obrazka | C | 1 + JEDEN = |        |
| Powrót do strony logowania         |                             |   |             | WYŚLIJ |

Jeżeli wymagane jest załączenie pełnomocnictwa do pełnienia funkcji administratora konta, to należy skorzystać z przycisku +DODAJ. Do formularza można dołączyć do 3 plików o rozszerzeniu .pdf lub .jpg. Każdy z plików nie może przekroczyć rozmiaru 5MB.

Po wypełnieniu formularza należy kliknąć w Wyślij. Następnie należy oczekiwać na weryfikację konta, która jest realizowana ręcznie przez pracownika BOWOiK. W przypadku niejasności lub braków w zgłoszeniu pracownik BOWOiK wysyła wiadomość emailem z adresu <u>no-reply@bds.ichp.pl</u> na e-mail podany w formularzu rejestracyjnym. Weryfikacja konta zostanie potwierdzona emailem z tego samego adresu wysłanym na skrzynkę pocztową wskazaną podczas rejestracji.

Uwaga: w przypadku braku emaila przez ponad 30 min , należy sprawdzić czy email nie znajduje się w folderze spam (poczta niechciana) lub "Wiadomościach usuniętych". W przypadku problemów z otrzymaniem emaila prosimy o kontakt z administratorem systemu, którym jest pracownik BOWOiK poprzez formularz kontaktowy dostępny na stronie www.bds.ichp.pl – patrz punkt 9 poniżej.

Aby potwierdzić zgłoszenie formularza należy kliknąć na link znajdujący się w emailu, potwierdzając w ten sposób otrzymanie informacji o poprawnej weryfikacji konta. Od tego momentu administrator konta może logować się do systemu.

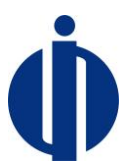

# 3 Logowanie i wylogowanie

#### Logowanie

Logowanie odbywa się na stronie systemu <u>www.bds.ichp.pl</u> po wybraniu przycisku *Zaloguj*. Formularz logowania ma następującą postać:

| Raza | Danych | Sprawozdań | 0 | $C_{1}$ | i FGC |  |
|------|--------|------------|---|---------|-------|--|
| Daza | Danyen | sprawozuan | U | JZWU    | IT UC |  |
|      | -      | -          |   |         |       |  |

| Użytkownik (e-mail) użytko<br>Hasło | ownik@gmail.cc      | om |          |                   |
|-------------------------------------|---------------------|----|----------|-------------------|
| Hasło                               | •                   |    |          |                   |
|                                     |                     |    |          |                   |
| Wykonaj d                           | Iziałanie z obrazka | C  | 1 + DWA= | 4 🗘               |
| ZALOGU                              | uJ                  |    | I        | Przypominanie has |

W polu Użytkownik (e-mail) używany jest adres email podany podczas rejestracji.

#### Przypomnienie hasła

W przypadku utraty hasła istnieje możliwość odzyskania hasła poprzez link *Przypominanie hasła*. Po kliknięciu w link otwiera się formularz przypomnienia hasła:

| Baza Danyc               | h Sprawozdań o SZWO i FGC              |
|--------------------------|----------------------------------------|
| Użytkownik (e-mail)      | Wpisz adres email                      |
|                          | Wykonaj działanie z obrazka z 6+SZEŚĆ= |
|                          | WYŚLIJ                                 |
| Powrót do strony logowan | ia                                     |

Po kliknięciu Wyślij. pojawia się formularz do wprowadzenia emaila (tego samego, który jest loginem

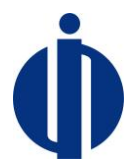

do bazy), na który zostanie wysłany link do formularza zmiany hasła wraz z dalszymi wskazówkami. Należy pamiętać, że zgłoszenie prośby o zmianę hasła wygasa po 60 minutach i w tym czasie należy odczytać przesłany email i zrealizować dalsze kroki procedury.

#### Wylogowanie z systemu

Wylogowanie z systemu następuje po kliknięciu przycisku Wyloguj znajdującego się w prawym górnym rogu ekranu.

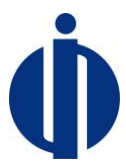

## 4 Zakładanie i usuwanie kont osobowych

Aby utworzyć kolejne konta osobowe (osób kontaktowych) przywiązane do konta podmiotu należy zalogować się jako administrator podmiotu i wybrać z menu *Użytkownicy->Konta*. Pojawia się lista kont osobowych podmiotu, którą można dodatkowo filtrować za pomocą formularza oraz sortować (klikając na kolumny).

| LISTA | UŻYTKOWNIKÓW |                   |                    |           |         | NOWY UŻYTKOWNIK |
|-------|--------------|-------------------|--------------------|-----------|---------|-----------------|
| #     | Podmiot \$   | Imię i Nazwisko ‡ | Email ≑            | Telefon 🗘 | Status  |                 |
|       |              |                   |                    |           |         | •               |
| 1 te  | est          | Jan Abacki        | Jan.Abacki@mail.pl | 123-431-  | Aktywny |                 |
|       |              |                   |                    | An An I   |         |                 |

#### Zakładane nowego konta

Aby utworzyć nowe konto osobowe należy kliknąć przycisk *Nowy użytkownik* i wypełnić formularz zakładania nowego konta:

| LISTA UŻYTKOWNIKÓW                        |                                                                                                    | NOWY UŻYTKOWNIK |
|-------------------------------------------|----------------------------------------------------------------------------------------------------|-----------------|
| Imię*                                     | Imię                                                                                                    |                 |
| Nazwisko*                                 | Nazwisko                                                                                                    |                 |
| Numer telefonu komórkowego*               | +48 Numer telefonu<br>W przypadku braku numeru telefonu komórkowego należy podać numer telefonu<br>stacjonarnego |                 |
| Adres poczty elektronicznej*              | E-mail<br>Na ten adres e-mail wyślemy wiadomość z linkiem aktywującym konto                                      |                 |
| Powtórzony adres poczty<br>elektonicznej* | Powtórz e-mail                                                                                                   |                 |
| Status*                                   | <ul> <li>Konto aktywne 		Konto zablokowane</li> <li>*Pola wymagane</li> </ul>                                    |                 |
|                                           | ZAPISZ ANULUJ                                                                                                    |                 |

Po zatwierdzeniu formularza na adres email nowo utworzonego konta wysyłana jest informacja z hasłem dla nowego użytkownika, które należy zmienić podczas pierwszego zalogowania się.

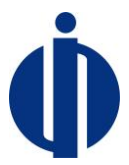

#### Edycja danych konta innych użytkowników

Uprawnienia do edycji danych kont innych użytkowników posiada administrator podmiotu. Aby przejść do edycji danych konta należy wyszukać konto na liście użytkowników i kliknąć przycisk *Edycja,* który znajduje się po prawej stronie. Następnie wyświetli się poniższy widok gdzie można wprowadzić zmiany i zapisać je.

#### UŻYTKOWNIK

| lmię*                        | Jan                                                                                                    |
|------------------------------|----------------------------------------------------------------------------------------------------|
| Nazwisko*                    | Abacki                                                                                                    |
| Numer telefonu komórkowego*  | +48 123-431-221<br>W przypadku braku numeru telefonu komórkowego należy podać numer telefonu<br>stacjonarnego                                                                                                    |
| Adres poczty elektronicznej* | Jan.Abacki@mail.pl    Na ten adres e-mail wyślemy wiadomość z linkiem aktywującym konto                                                                                                    |
| Status*                      | WYŚLIJ E-MAIL Z NOWYM HASŁEM         Image: Market state state |
|                              | ZAPISZ ANULUJ                                                                                                    |

#### Usunięcie konta

Uprawnienia do usuwania kont innych użytkowników posiada administrator podmiotu. Aby usunąć konto należy wyszukać konto na liście użytkowników i kliknąć przycisk *Usuń*. Po usunięciu konta, konto przestanie pokazywać się na liście użytkowników.

Istnieje możliwość tymczasowego zablokowania konta. W tym celu należy wejść w *edycję* konta i ustawić status na *Konto zablokowane*.

#### Edycja danych własnego konta

Edycja danych własnego konta jest dostępna zarówno dla administratora konta, jak i dla osoby kontaktowej. Aby podejrzeć i ewentualnie dokonać zmian w danych własnego konta należy kliknąć w nazwę swojego konta znajdującą się w prawy górnym rogu ekranu obok przycisku *Wyloguj*. Następnie wyświetlą się dane, które można zmienić (oprócz adresu e-mail).

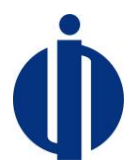

#### PROFIL UŻYTKOWNIKA

| lmię*                        | Test                                                                                                    |
|------------------------------|----------------------------------------------------------------------------------------------------|
| Nazwisko*                    | Test                                                                                                    |
| Numer telefonu komórkowego*  | +48 141-214-214<br>W przypadku braku numeru telefonu komórkowego należy podać numer telefonu<br>stacjonarnego |
| Adres poczty elektronicznej* | mariusz@odyseja.pl                                                                                            |
| Hasło                        | Hasło                                                                                                    |
| Powtórzone hasło             | Powtórz hasło                                                                                                 |
|                              | *Pola wymagane                                                                                                |
|                              | ZAPISZ ANULUJ                                                                                                 |

#### Edycja danych podmiotu i definiowanie profilu działalności

Aby podejrzeć i ewentualnie dokonać zmian w danych własnego konta należy kliknąć w link *Konto w systemie* znajdujący się w prawym górnym rogu ekranu.

| ROFIL FIRMY                                                                               |                             |  |  |  |
|-------------------------------------------------------------------------------------------|-----------------------------|--|--|--|
| Ogółny Profil działalności od 2017 Profil działalności do 2016 Formularz zamknięcia konta |                             |  |  |  |
| okumenty dodane w procesie rejestracji                                                    |                             |  |  |  |
|                                                                                           | Peinomocnictwo 2 - test.pdf |  |  |  |
| Dane firmy                                                                                |                             |  |  |  |
| Status konta                                                                              | Konto aktywne               |  |  |  |
| Nazwa *                                                                                   | Autoklima                   |  |  |  |
| NIP                                                                                       | 000000000                   |  |  |  |
|                                                                                           | O lle został nadany.        |  |  |  |
| Miasto *                                                                                  | Wawa                        |  |  |  |
| Kod pocztowy *                                                                            | 00-000                      |  |  |  |
| Ulica *                                                                                   | Kwiatowa                    |  |  |  |
| Numer domu *                                                                              | 1                           |  |  |  |
| Numer mieszkania                                                                          | 1                           |  |  |  |
| Województwo*                                                                              | mazowieckie ·               |  |  |  |
|                                                                                           | ZAPISZ                      |  |  |  |

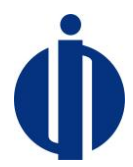

Poprzez edycję konta w systemie można zmienić wszystkie dane podmiotu poza NIP-em. W przypadku zmiany NIP-u podmiotu należy zamknąć konto (patrz punkt 6 poniżej) i dokonać nowej rejestracji podmiotu.

W zakładce *Profil działalności* istnieje możliwość zmiany profilu, co ułatwia wprowadzanie danych w sprawozdaniach. Można zaznaczyć kilka profili ale należy pamiętać o tym, że profil działalności powinien dotyczyć konkretnego roku za który składane jest sprawozdanie np. jeśli dany podmiot ogólnie zajmuje się przywozem i wywozem FGC, ale w roku 2017 dokonał tylko przywozu FGC to powinien zaznaczyć tylko profil działalności *"podmiot przywożący FGC"*.

Profil działalności jest podzielony na dwie zakładki *od 2017* i *do 2016*. Oznacza to, że podmiot składający sprawozdanie za rok 2015 i 2016 wybiera zakładkę *profil działalności do 2016*, a podmiot składający sprawozdanie za rok 2017 i kolejne lata wybiera zakładkę *profil działalności od 2017* i tam aktualizuje swoje dane. Profil działalności może zmienić tylko administrator konta.

#### PROFIL FIRMY

| Ogólny     | Profil działalności od 2017 Profil działalności do 2016 Formularz zamknięcia konta                  |              |                                                                                                    |
|------------|----------------------------------------------------------------------------------------------------|--------------|----------------------------------------------------------------------------------------------------|
| Profil da  | ziałalności od 2017                                                                                 |              |                                                                                                    |
| Podmi      | ot przywożący SZWO                                                                                  |              | Podmiot przywożący FGC                                                                                   |
| Podmi      | ot wywożący SZWO                                                                                    |              | Podmiot wywożący FGC                                                                                     |
| Podmi      | ot stosujący SZWO w produkcji produktów lub urzadzeń zawierających SZWO                             |              | Podmiot stosujący FGC w produkcji produktów lub urzadzeń zawierających FGC                               |
| Podmi      | ot stosujący SZWO w instalacji, serwisowaniu lub konserwacji urządzeń zawierających SZWO            | $\checkmark$ | Podmiot stosujący FGC w instalacji, serwisowaniu lub konserwacji urządzeń zawierających FGC              |
| Podmi      | ot stosujący SZWO w innych procesach                                                                |              | Podmiot stosujący FGC w innych procesach                                                                 |
| (zastosowa | nie jako substrat, zastosowania laboratoryjne i analityczne, inne procesy nie wymienione wcześniej) | (zast        | osowanie jako substrat, zastosowania laboratoryjne i analityczne, inne procesy nie wymienione wcześniej) |
| Podmi      | ot prowadzący odzysk, recykling, regenerację lub niszczenie SZWO                                    | $\checkmark$ | Podmiot prowadzący odzysk, recykling, regenerację lub niszczenie FGC                                     |
| Podmi      | ot przywożący na terytorium Rzeczypospolitej Polskiej produkty lub urządzenia zawierające SZWO      |              | Podmiot przywożący na terytorium Rzeczypospolitej Polskiej produkty lub urządzenia zawierające FGC       |
| Podmi      | ot dokonujący wywozu z terytorium Rzeczypospolitej produktów lub urządzeń zawierających SZWO        |              | Podmiot dokonujący wywozu z terytorium Rzeczypospolitej produktów lub urządzeń zawierających FGC         |

AKTUALIZU

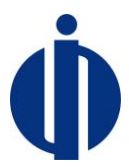

### 5 Zmiana administratora podmiotu

Aby zmienić konto administratora podmiotu należy skorzystać z linku *Zmiana Administratora* znajdującego się na stronie logowania. Wówczas pojawia się formularz analogiczny do formularza rejestracji, ale zawierający jedynie dane administratora i możliwość dołączenia pełnomocnictwa. W formularzu w danych Podmiotu należy (w górnej części formularza) podać albo NIP, albo (w przypadku braku NIP-u) adres e-mail dotychczasowego administratora, co pozwoli na powiązanie tworzonego zgłoszenia z właściwym podmiotem. Dane nowego administratora należy podać w dolnej części formularza.

Podmiot Podaj Numer Identyfikacji Podatkowej firmy do której przywiązane jest konto poprzedniego Administratora lub podaj adres e-mail poprzedniego Administratora Numer Identyfikacji Podatkowej O ile został nadany. Format: xxx-xxx-xx Wpisz Numer Identyfikacji Podatkowej lub adres e-mail E-mail Adres poczty elektronicznej Wpisz Numer Identyfikacji Podatkowej lub adres e-mail Administrator konta Nazwisko\* Nazwisko lmię\* Numer telefonu +48 Numer telefonu komórkowego\* W przypadku braku numeru telefonu komórkowego należy podać numer telefonu stacjonarnego Adres poczty E-mail Powtórzony adres Powtórz e-mail elektronicznei\* poczty elektonicznej\*

#### Pełnomocnictwo do pełnienia funkcji administratora konta

Hasło

Dołączenie pełnomocnictwa lub innego dokumentu stanowiącego podstawę do podejmowania czynności w imieniu lub na rzecz podmiotu przekazującego sprawozdanie jest wymagane w przypadku, gdy umocowanie do reprezentowania podmiotu przez osobę wypełniającą formularz rejestracyjny nie wynika z informacji zawartych w Krajowym Rejestrze Sądowym (KRS), Centralnej Ewidencji i Informacji o Działalności Gospodarczej (CEIDG) lub z informacji dostępnych w Biuletynie Informacji Publicznej na stronie podmiotowej jednostki organizacyjnej. Pełnomocnictwo powinno zostać podpisane zgodnie z zasadami reprezentacji. Jeśli przekazującym sprawozdanie jest osoba prywatna, pełnomocnictwo nie jest wymagane.

Powtórzone hasło\*

Powtórz hasło

Maksymalna wielkość pliku: 5 MB

Hasło\*

Dozwolone formaty plików: pdf, jpg

+ DODAJ

Wykonaj działanie z obrazka 🏾 z 🔹 1 + JEDEN=

......

Powrót do strony logowania

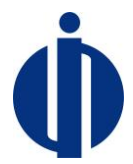

Dalsza procedura jest analogiczna jak w przypadku rejestracji. Weryfikacja konta zostanie potwierdzona emailem wysłanym na skrzynkę pocztową wskazaną w formularzu zmiany administratora w danych nowego administratora konta. Formularz zmiany administratora można też wykorzystać w przypadku zmiany danych administratora-zmiany jego adresu mailowego.

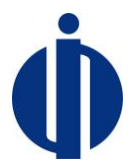

# 6 Zamykanie konta

Aby zamknąć konto należy wejść w link *Konto w systemie* znajdujący się w prawy górnym rogu ekranu i przejść na zakładkę *Formularz zamknięcia konta*. W formularzu należy podać powód zamknięcia konta i wysłać formularz on-line. Konto do zamknięcia może zgłosić tylko administrator konta. Konto zostaje zamknięte po akceptacji zgłoszenia przez pracownika BOWOiK.

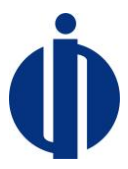

# 7 Przeglądanie sprawozdań

Lista sprawozdań jest dostępna w menu *Lista sprawozdań*, gdzie można nakładać filtr oraz klikając na nagłówki poszczególnych kolumn określać porządek rekordów.

| *           | Lista sprawozdań  | Wiadomości | Ogłoszenia | Użytkownicy <del>–</del> |              |           | Konto w systemie             |
|-------------|-------------------|------------|------------|--------------------------|--------------|-----------|------------------------------|
| Start / Spr | rt / Sprawozdania |            |            |                          |              |           |                              |
| LISTA       | SPRAWOZDAŃ        |            |            |                          |              |           | NOWE SPRAWOZDANIE            |
| Rok 🔻       | 1 Data Utworz     | enia       |            | Data Aktualizacji        | Status       | Podgląd   | Edycja 🗮                     |
|             | Wybierz           | z datę     |            | Wybierz datę             |              |           |                              |
| 2017        | 29/10/2017        | 16:34      |            | 29/10/2017 16:44         | Blydno       | Q PODGLAD | 중 EDYCJA 한 USUŃ 수<br>같 Kopia |
| 2017        | 22/12/2017        | 13:51      |            | 22/12/2017 13:54         | Wysłane      | Q PODGLĄD | C EDYCJA USUŃ<br>C KOPIA     |
| 2016        | 03/10/2017        | 11:19      |            | 19/10/2017 20:43         | Biędne       | Q PODGLĄD | CE EDYCJA 💼 USUŃ<br>🔁 KOPIA  |
| 2016        | 06/10/2017        | 11:08      |            | 19/10/2017 20:40         | Bigdne       | Q PODGLĄD | CE EDYCJA 💼 USUŃ<br>🔁 KOPIA  |
| 2016        | 19/10/2017        | 20:44      |            | 19/10/2017 21:01         | Zatwierdzone | Q PODGLĄD | CE EDYCJA 💼 USUŃ<br>🔁 KOPIA  |
| 2015        | 22/12/2017        | 13:51      |            | 22/12/2017 13:51         | Sakie        | Q PODGLĄD | ② EDYCJA ☐ USUŃ ④ KOPIA      |

Należy zauważyć, że sprawozdanie może mieć różny status. Sprawozdanie będące **szkicem** może być dalej edytowane i zmieniane w całym zakresie. Sprawozdanie <mark>wysłane</mark> nie może już ulec zmianie.

Status **błędne** oznacza, że sprawozdanie które zostało wysłane zawiera błędy i należy przesłać korektę. Informacje dotyczące błędnego profilu i/lub bilansu, terminu przekazania korekty, terminu wysłanej wiadomości z prośba o korektę można odczytać po kliknięciu w **podgląd** sprawozdania. System automatycznie weryfikuje wstępnie przesłane sprawozdanie i wyświetla informacje o błędach. Aby wykonać korektę sprawozdania należy wypełnić **nowe sprawozdanie** lub skopiować (przycisk **kopia**) przekazane sprawozdanie. W utworzonym szkicu sprawozdania poprawić błędy i przekazać je ponownie ponieważ nie ma możliwości edycji wysłanego sprawozdania, tylko **szkic** jest edytowalny. Jeśli wyświetli się sprawozdanie o statusie **zerowe** to oznacza, że nie należało składać takiego sprawozdania w bazie BDS. Status **zatwierdzone** oznacza że sprawozdanie zostało zweryfikowane i zatwierdzone.

Po wejściu w *Podgląd* zostaje wyświetlony podgląd tabelaryczny sprawozdania z możliwością utworzenia dokumentu PDF za pomocą przycisku *Pobierz PDF*.

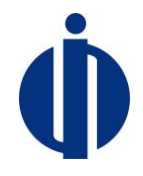

| 倄 Lista sprawozdań Wiadomości Ogłoszenia                                                                                                    | Użytkownicy 🗸                                                                                                    | Konto w systemie                                                                              |
|----------------------------------------------------------------------------------------------------|----------------------------------------------------------------------------------------------------|-----------------------------------------------------------------------------------------------|
| Start / Sprawozdania / Podgląd sprawozdania                                                                                                    |                                                                                                    |                                                                                               |
| PODGLĄD SPRAWOZDANIA BLĘDNE                                                                                                    |                                                                                                    | POBIERZ PDF                                                                                   |
| Data wysłania wiadomości z prośbą o korektę: 22/12/2017 15:<br>Termin wysłania korekty mija:za 25 dni, 16/01/2018 15:06                                                                                                    | 16                                                                                                    |                                                                                               |
| Wynik weryfikacji: Sprawozdanie jest błędne. WERYFIKUJ                                                                                                    |                                                                                                    |                                                                                               |
| Czy na pewno został wybrany poprawny profil "Podmiot s                                                                                                    | tosujący FGC w innych procesach"?                                                                                                    |                                                                                               |
| Jeżeli jesteście Państwo producentami urządzeń to znac<br>profil działalności i odznaczenie: "Podmiot stosujący FG(<br>lub ruchomych systemów ochrony przeciwpożarowej, ga                                                                                   | zy, że został zaznaczony błędny profil działalności prosimy o zmianę profilu działalności poprzez kliknięcie w konto w sys<br>: w innych procesach" a zaznaczenie "Podmiot stosujący FGC w produkcji urządzeń lub systemów ochrony przeciwpożar<br>sinic lub systemów klimatyzacji w niektórych pojazdach silnikowych zawierających FGC".                                                                                                    | stemie i tam w zakładkę<br>owej, ruchomych urządzeń                                           |
| Jeżeli jesteście Państwo serwisantami to prosimy o zmli<br>procesach" a zaznaczenie "Podmiot stosujący FGC w ins<br>przeciwpożarowej, gaśnic lub systemów klimatyzacji w n                                                                                   | nę profilu działalności poprzez kliknięcie w konto w systemie i tam w zakładkę profil działalności i odznaczenie: "Podmio<br>Iałacji, serwisowaniu lub konserwacji urządzeń lub systemów ochrony przeciwpożarowej, ruchomych urządzeń lub ruchor<br>iektórych pojazdach silnikowych zawierających FGC*.                                                                                                    | t stosujący FGC w innych<br>nych systemów ochrony                                             |
| <ul> <li>W polach dotyczących innego zastosowania należy tylko<br/>konserwacji urządzeń (chłodniczych, klimatyzacyjnych, p<br/>urządzeń lub ruchomych systemów ochrony przeciwpoźz<br/>o zmianę profilu działalności poprzez kliknięcie w konto i</li> </ul> | raportować zastosowanie, które nie jest wymienione w innych polach formularza. Jeżeli dokonaliście Państwo instalacji,<br>omp ciepła, urządzeń zawierających rozpuszczalniki, rozdzielnic wysokiego napięcia) lub systemów ochrony przeciwpoża<br>rowej, gaśnic lub systemów klimatyzacji w niektórych pojazdach silnikowych zawierających FGC to znaczy, ze zaznaczyli<br>v systemie i tam w zakładkę profil działalności o odznaczenie. "Podmiot stosujący FGC w innych procesach" a zaznaczen | serwisowania lub<br>Irowej, ruchomych<br>ście błędny profil. Prosimy<br>ie "Podmiot stosujący |

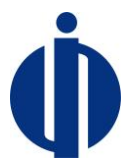

### 8 Wprowadzanie danych do sprawozdania-krok po kroku

Aby utworzyć nowe sprawozdanie należy kliknąć przycisk *Nowe sprawozdanie* znajdujący się na liście sprawozdań (menu *Lista sprawozdań*).

Przejście do edycji sprawozdania będącego szkicem odbywa się z listy sprawozdań po wyszukaniu sprawozdania i kliknięciu w przycisk *Edycja*.

Zarówno wypełnianie nowego sprawozdania jak i edycja wcześniej utworzonego odbywa się na identycznych zasadach. Formularz sprawozdania składa się z dwóch kolumn. Lewa kolumna służy do nawigacji po sekcjach formularza. W kolumnie prawej są wyświetlane szczegóły wybranej sekcji.

| SPRAWOZDANIE                    |                                                                                                    |                                        |                                                                                                    |  |
|---------------------------------|----------------------------------------------------------------------------------------------------|----------------------------------------|----------------------------------------------------------------------------------------------------|--|
| Część I                         | ZĘŚĆ  <br>azwa sprawozdania                                                                                                    |                                        |                                                                                                    |  |
| × Substancja lub mieszanina 1 < | Sprawozdanie 22/12/2017 15:16                                                                                                    |                                        |                                                                                                    |  |
| DODAJ SUBSTANCJĘ LUB MIESZANINĘ | Rok za który jest składane sprawozdanie<br>2017 – ZZMEN                                                                                                    |                                        |                                                                                                    |  |
|                                 | odmiot                                                                                                    |                                        |                                                                                                    |  |
|                                 | konto Podmiotu Patrycja Goworek użytkownik zewnętrzny                                                                                                    |                                        |                                                                                                    |  |
|                                 | Osoba wypełniająca sprawozdanie<br>Imię *<br>Patrycja Zew                                                                                                    |                                        |                                                                                                    |  |
|                                 | Gowarek Zew                                                                                                    |                                        |                                                                                                    |  |
|                                 | Profil podmiotu ZMEŇ                                                                                                    |                                        |                                                                                                    |  |
|                                 | Podmiot przywożący SZWO 🗸 Podmiot przywożący FGC                                                                                                    |                                        | Podmiot przywożący FGC                                                                             |  |
|                                 | Podmiot wywożący SZW0                                                                                                    | <b>ب</b>                               | Podmiot wywożący FGC                                                                               |  |
|                                 | Podmiot stosujący SZWO w produkcji produktów lub u                                                                                                    | rzadzeń zawierających SZWO 🖌           | Podmiot stosujący FGC w produkcji produktów lub urzadzeń zawierających FGC                         |  |
|                                 | Podmiot stosujący SZWO w instalacji, serwisowaniu lub konse                                                                                                    | rwacji urzędzeń zawierających SZWO 🖌 🗸 | Podmiot stosujący FGC w instalacji, serwisowaniu lub konserwacji urządzeń zawierających FGC        |  |
|                                 | Podmiot stosujący SZWO w innych procesach 🗸 Podmiot stosujący FGC w innych procesach                                                                                                    |                                        | Podmiot stosujący FGC w innych procesach                                                           |  |
|                                 | Podmiot prowadzący odzysk, recykling, regenerację lub niszczenie SZWO                                                                                                    |                                        | Podmiot prowadzący odzysk, recykling, regenerację lub niszczenie FGC                               |  |
|                                 | Podmiot przywożący na terytorium Rzeczypospolitej Polskiej produkty lub urządzenia zawierające SZWO                                                                                                  |                                        | Podmiot przywożący na terytorium Rzeczypospolitej Polskiej produkty lub urządzenia zawierające FGC |  |
|                                 | Podmiot dokonujący wywozu z terytorium Rzeczypospolitej produktów lub urządzeń zawierających SZWO 🗸 Podmiot dokonujący wywozu z terytorium Rzeczypospolitej produktów lub urządzeń zawierających FGC |                                        |                                                                                                    |  |
|                                 | ZAPISZ PRZEKAŻ SPRAWOZDANIE                                                                                                    |                                        |                                                                                                    |  |

Pierwsza sekcja odpowiada części I sprawozdania i zawiera dane podstawowe takie jak rok za który jest składane sprawozdanie, dane podmiotu. Nazwa sprawozdania nie jest umieszczana na wydrukach lecz służy jedynie do oznakowania sprawozdania w celu jego późniejszego łatwiejszego odszukania na liście sprawozdań. W tej części można również dokonać zmian w profilu działalności klikając w przycisk *Zmień*.

Część II sprawozdania składa się z wielu elementów, każdy wypełniany jest dla jednej substancji lub mieszaniny. W lewej kolumnie znajdują się nazwy substancji lub mieszanin lub tekst domyślny jeżeli substancja lub mieszanina nie została jeszcze zdefiniowana. Dla każdej substancji lub mieszaniny można rozwinąć menu do poszczególnych sekcji:

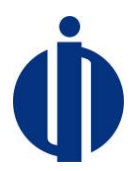

# SPRAWOZDANIE

Część I

× Substancja lub mieszanina 1

1. SZWO - FGC

2. Przywóz na terytorium Rzeczypospolitej Polskiej

3. Wywóz z terytorium Rzeczypospolitej Polskiej

4. Obrót na terenie Rzeczypospolitej Polskiej

5. Zastosowanie

6. Odzysk, recycling, regeneracja lub zniszczenie we własnym zakresie

7. Substancja lub mieszanina zmagazynowana

8. Substancja lub mieszanina utracona

DODAJ SUBSTANCJĘ LUB MIESZANINĘ

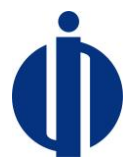

Na dole menu bocznego jest cały czas widoczny przycisk służący do dodania nowej substancji lub mieszaniny.

Klikając w poszczególne sekcje zgrupowane pod daną substancją otwiera się formularz do wypełnienia związany z daną sekcją.

Sekcja 1. SZWO-FGC służy do definicji substancji lub mieszaniny :

|   | Część I                                               | SZWO - FGC                                                                       |  |  |
|---|-------------------------------------------------------|----------------------------------------------------------------------------------|--|--|
| × | Substancja lub mieszanina 1 💦 👻                       |                                                                                  |  |  |
|   | 1. SZWO - FGC                                         | Rodzaj substancji lub mieszaniny<br>O Substancja zubażająca warstwę ozonową SZWO |  |  |
|   | 2. Przywóz na terytorium Rzeczypospolitej<br>Polskiej | Fluorowany Gaz Cieplarniany FGC                                                  |  |  |
|   | 3. Wywóz z terytorium Rzeczypospolitej<br>Polskiej    | <ul> <li>Substancja</li> <li>Mieszanina</li> </ul>                               |  |  |
|   | 4. Obrót na terenie Rzeczypospolitej Polskiej         | Nazwa substancji lub mieszaniny                                                  |  |  |
|   | 5. Zastosowanie                                       | ASHRAE                                                                           |  |  |
|   | 6. Odzysk, recycling, regeneracja lub                 | ZACZNIJ PISAĆ ABY WYSZUKAĆ SUBSTANCJĘ PO JEJ ASHRAE                              |  |  |
|   | zniszczenie we własnym zakresie                       | To pole jest wymagane                                                            |  |  |
|   | 7. Substancja lub mieszanina                          | Nazwa chemiczna                                                                  |  |  |
|   | zmagazynowana                                         | ZACZNIJ PISAĆ ABY WYSZUKAĆ SUBSTANCJĘ PO JEJ NAZWIE CHEMICZNEJ                   |  |  |
|   | 8. Substancja lub mieszanina utracona                 | To pole jest wymagane                                                            |  |  |
| C | IODAJ SUBSTANCJĘ LUB MIESZANINĘ                       | ZAPISZ PRZEKAŻ SPRAWOZDANIE                                                      |  |  |

W przypadku zaznaczenia pojedynczej substancji, substancje wybiera się ze zdefiniowanego słownika. W przypadku zaznaczenia mieszaniny część formularza odpowiedzialna za definiowanie substancji przybiera następującą postać:

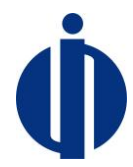

| N 1    |          | 11.1    |       |        |
|--------|----------|---------|-------|--------|
|        | cubetano | II liib | miacz | oninv  |
| INAZWA | Substant | II IUD  | THESE | aiiiiv |
|        |          |         |       |        |

| ASHRAE                                                                                      |                                            |
|---------------------------------------------------------------------------------------------|--------------------------------------------|
| ZACZNIJ PISAĆ ABY WYSZUKAĆ SUBSTANCJĘ PO JEJ ASHRAE                                         |                                            |
| Nazwa mieszaniny                                                                            |                                            |
| ZACZNIJ PISAĆ ABY WYSZUKAĆ MIESZANINĘ PO NAZWIE                                             |                                            |
| Jeżeli nie znalazłeś mieszaniny na liście, wpisz jej nazwę i zdefiniuj jej skład            |                                            |
|                                                                                             |                                            |
| Wybierz mieszaninę z listy lub podaj jej nazwę                                              |                                            |
| Skład mieszaniny                                                                            |                                            |
| Suma składników substancji: 0 % Nie poprawny skład procentowy mieszaniny                    |                                            |
|                                                                                             | ×                                          |
| Nazwa substancji w mieszaninie                                                              | Zawartość substancji w mieszaninie, % wag. |
| ZACZNIJ PISAĆ ABY WYSZUKAĆ SUBSTANCJĘ                                                       |                                            |
| Wybierz składnik z listy lub wpis jego nazwę                                                | Część dziesiętną oddzielamy kropką         |
| Jeżeli nie znalazłeś substancji na liście, wpisz jej nazwę i podaj jej zawartość procentową | To pole jest wymagane                      |
|                                                                                             |                                            |
| Wybierz składnik z listy lub wpisz jego nazwę                                               |                                            |

Mieszanina może zostać wybrana ze słownika mieszanin lub (jeśli mieszaniny nie ma w słowniku) można ją wprowadzić samodzielnie. Dla mieszaniny należy wprowadzić składniki wraz z ich udziałem procentowym. Aby dodać do formularza kolejny składnik należy posłużyć się przyciskiem *Dodaj substancję lub mieszaninę*. Aby skasować składnik mieszaniny należy użyć krzyżyka znajdującego się w prawy górnym rogu sekcji dotyczącej danej substancji lub mieszaniny.

Ilość substancji lub mieszaniny podaje się we wszystkich przypadkach (poza przypadkiem gdy substancja lub mieszanina jest przywożona, wywożona lub stosowana do celów laboratoryjnych i analitycznych) z dokładnością do jednego miejsca po przecinku. Jeśli ilość zostanie podana z większą dokładnością system zaokrągli automatycznie wartości 50 g i więcej w górę, a wartości poniżej 50 g w dół. Np. po wpisaniu ilości 3.45 kg system zaokrągli tę ilość do 3.5 kg, a po wpisaniu 3.44 kg - do 3.4 kg. W przypadku, gdy substancja lub mieszanina jest przywożona, wywożona lub stosowana do celów laboratoryjnych i analitycznych ilość substancji lub mieszaniny podaje się z dokładnością do 0.001 kg. Jeśli ilość zostanie podana z większą dokładnością system zaokrągli automatycznie wartości 0.5 g i więcej w górę, a wartości poniżej 0.5 g w dół. Np. po wpisaniu ilości 0.0455 kg system zaokrągli tę ilość do 0.045 kg.

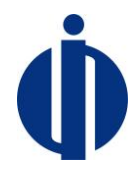

#### Sekcja 2. Przywóz na terytorium Rzeczypospolitej Polskiej

| с   | zęść I                                                                   | 2. Przywóz na terytorium Rzeczypospolitej Polskiej<br>Uzupelnij co najmniej jedną sekcję lub dodaj co najmniej jeden produkt |                                                  |  |  |
|-----|--------------------------------------------------------------------------|----------------------------------------------------------------------------------------------------|--------------------------------------------------|--|--|
| ×s  | ubstancja lub mieszanina 1 🗸 🗸 🗸                                         | eesterning oo ruthinning teening oonaly yaa alaada alaan kulaaning                                                           |                                                  |  |  |
| 1   | I, SZWO - FGC                                                            | Przywóz z innego państwa członkowskiego Unii Europejskiej (kg) przywóz do zastosowań laboratoryjnych lub analitycznych       |                                                  |  |  |
| 1   | 2. Przywóz na terytorium Rzeczypospolitej Polskiej                       | To pole jest wymagane                                                                                                    |                                                  |  |  |
| 3   | 3. Wywóz z terytorium Rzeczypospolitej Polskiej                          | Pierwotna                                                                                                    | Odzyskana, poddana recyklingowi lub regenerowana |  |  |
| 4   | 4. Obrót na terenie Rzeczypospolitej Polskiej                            | Część dziesiętną oddzielamy kropką                                                                                           | Część dziesiętną oddzielamy kropką               |  |  |
| ţ   | 5. Zastosowanie                                                          | Dodaj kraje                                                                                                    |                                                  |  |  |
| 6   | 5. Odzysk, recycling, regeneracja lub zniszczenie we własnym<br>zakresie |                                                                                                    |                                                  |  |  |
| 7   | 7. Substancja lub mieszanina zmagazynowana                               | Substancja lub mieszanina zawarta w produktach lub urzadzeniach                                                              |                                                  |  |  |
| 8   | 3. Substancja lub mieszanina utracona                                    |                                                                                                    |                                                  |  |  |
| DOD | AJ SUBSTANCJĘ LUB MIESZANINĘ                                             | Przywóz spoza terytorium Unii Europejskiej (kg)                                                                              |                                                  |  |  |
|     |                                                                          | To pole jest wymagane                                                                                                    |                                                  |  |  |
|     |                                                                          | Pierwotna                                                                                                    | Odzyskana, poddana recyklingowi lub regenerowana |  |  |
|     |                                                                          |                                                                                                    |                                                  |  |  |
|     |                                                                          | Część dziesiętną oddzielamy kropką                                                                                           | Część dziesiętną oddzielamy kropką               |  |  |
|     |                                                                          | Dodaj kraje                                                                                                    |                                                  |  |  |
|     |                                                                          | Substancja lub mieszanina zawarta w produktach lub urzadzeniach<br>DODAJ PRODUKT                                             |                                                  |  |  |
|     |                                                                          | ZAPISZ PRZEKAŻ SPRAWOZDANIE                                                                                                  |                                                  |  |  |

Należy podać ilość substancji/mieszaniny przywiezionej luzem z podziałem na ilość substancji/mieszaniny pierwotnej i (w odrębnym polu) ilość substancji/mieszaniny odzyskanej, poddanej recyklingowi lub regenerowanej (wartość można podać tylko w jednym z tych pól lub w obu).

Na podstawie dodanych danych o ilości substancji/mieszaniny przywiezionej luzem (pierwotnej lub odzyskanej, poddanej recyklingowi lub regenerowanej) dla F-gazów system będzie automatycznie obliczał ilość ekwiwalentu CO<sub>2</sub> (w tonach) dla substancji/mieszaniny pierwotnej i ilość substancji/mieszaniny odzyskanej, poddanej recyklingowi lub regenerowanej.

Substancja lub mieszanina zawarta w przywiezionych produktach lub urządzeniach – dla FGC system będzie automatycznie obliczał na podstawie podanych danych ilość substancji lub mieszaniny zawartej w produktach lub urządzeniach w tonach ekwiwalentu CO<sub>2</sub>. Po kliknięciu w przycisk *Dodaj produkt*, pokazuje się formularz wyboru produktu lub urządzenia:

| D |
|---|
|   |

| Część I                                                                  | 2. Przywóz na terytorium Rzeczypospolitej Polskiej Przywóz z innego państwa członkowskiego Unii Europejskiej (kg) |                                                                                            |  |  |
|--------------------------------------------------------------------------|----------------------------------------------------------------------------------------------------|--------------------------------------------------------------------------------------------|--|--|
| ▼ HFC-134a ~                                                             |                                                                                                    |                                                                                            |  |  |
| 1. SZWO - FGC                                                            | Pierwotna                                                                                                    | Ortzvekana nortrlana rerveklinnowi luh renenerowana                                        |  |  |
| 2. Przywóz na terytorium Rzeczypospolitej Polskiej                       | 10.000                                                                                                    | 28.000                                                                                     |  |  |
| 3. Wywóz z terytorium Rzeczypospolitej Polskiej                          | Część dziesiętną oddzielamy kropką                                                                                | Część dziesiętną oddzielamy kropką                                                         |  |  |
| 4. Obrót na terenie Rzeczypospolitej Polskiej                            | Tony ekwiwalentu CO2 (wyliczane automatycznie z GWP substancji: 1430)<br>Pierwotna                                | Odzyskana, poddana recyklingowi lub regenerowana                                           |  |  |
| 5. Zastosowanie                                                          | 14                                                                                                    | 40                                                                                         |  |  |
| 6. Odzysk, recycling, regeneracja lub zniszczenie we własnym<br>zakresie | BELGIA ×                                                                                                    | <u> </u>                                                                                   |  |  |
| 7. Substancja lub mieszanina zmagazynowana                               |                                                                                                    |                                                                                            |  |  |
| 8. Substancja lub mieszanina utracona                                    | Substancja lub mieszanina zawarta w produktach lub urzadzeniach                                                   |                                                                                            |  |  |
| DODAJ SUBSTANCJĘ LUB MIESZANINĘ                                          | Rodzaj produktu lub urządzenia                                                                                    |                                                                                            |  |  |
|                                                                          | STACJONARNE URZĄDZENIA CHŁODNICZE - MAŁE (PONIŻEJ 3KG)                                                            |                                                                                            |  |  |
|                                                                          | Liczba sztuk                                                                                                    | Ilość wsadu substancji lub mieszaniny przypadająca na 1 sztukę lub w 1 kg<br>masy produktu |  |  |
|                                                                          | 10                                                                                                    | 2.000                                                                                      |  |  |
|                                                                          |                                                                                                    | Część dziesiętną oddzielamy kropką                                                         |  |  |

Od wyboru rodzaju produktu zależą pola pokazywane dalej w formularzu.

Masę produktu podaje się w kg (np. masę przedmieszki poliolowej) lub liczbę sztuk produktów lub urządzeń (np. liczbę opakowań aerozolowych lub urządzeń klimatyzacyjnych). Ilość substancji lub mieszaniny podaje się w 1 sztuce produktu lub urządzenia (np. w 1 opakowaniu aerozolowym lub w 1 urządzeniu klimatyzacyjnym) lub w 1 kg masy produktu (np. 1 kg przedmieszki poliolowej). System będzie obliczał automatycznie ilość zawartą w całej masie produktu lub we wszystkich urządzeniach.

Wszędzie gdzie należy wprowadzić kraje, można wprowadzać kolejne kraje rozpoczynając wpisywanie nazwy kraju co spowoduje wyświetlenie listy pasujących krajów:

|   | Belgia                                         |
|---|------------------------------------------------|
|   | Bułgaria                                       |
|   | Chorwacja                                      |
|   | Cypr                                           |
|   | Estonia                                        |
|   | Francja                                        |
|   | Grecja                                         |
| l | Hiszpania                                      |
| 4 | $AUSTRIA \times DANIA \times FINLANDIA \times$ |

**Sekcja 3. Wywóz z terytorium Rzeczypospolitej Polskiej** działa analogicznie do poprzednio omówionej.

#### Sekcja 4. Obrót na terenie Rzeczypospolitej Polskiej

W obrocie na terenie kraju podaje się tylko ilości luzem, czyli takie które nie znajdują się w produktach lub urządzeniach tylko w zbiornikach magazynowych, butlach, a także stacjach do nabijania urządzeń takie stacje są traktowane jako zbiorniki). Do formularza sprawozdania za 2017 r. i kolejne lata zostały dodane pozycje do uzupełnienia przez wypełniającego formularz sprawozdania:

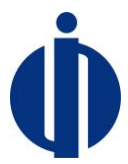

Przekazane do recyklingu, Przekazane do regeneracji, Przekazane do zniszczenia, Przekazane do innych celów.

Należy podać ilość substancji/mieszaniny z podziałem na ilość substancji/mieszaniny pierwotnej i ilość substancji/mieszaniny odzyskanej, poddanej recyklingowi lub regenerowanej (wartość będzie można podać tylko w jednym z tych pól lub w obu):

| Część I                                                           | 4. Obrót na terenie Rzeczypospolitej Polskiej                                                                                                    |                                                                                                    |  |  |
|-------------------------------------------------------------------|----------------------------------------------------------------------------------------------------|----------------------------------------------------------------------------------------------------|--|--|
|                                                                   | W obrocie na terenie kraju podaje się tylko liości luzem, czyli takie które nie znajdują się w urządzeniach tylko w zbiornikach magazynowych, butlach, stacjach do nabijania urządzeń lub instalacji. |                                                                                                    |  |  |
| × Substancja lub mieszanina 1 V                                   | Zakup lub pozyskanie nieodyłatne (kg)                                                                                                    |                                                                                                    |  |  |
| 1 SZWO - EGC                                                      | Pierwotna                                                                                                    | Odzyskana, poddana recyklingowi lub regenerowana                                                                                                    |  |  |
|                                                                   | Wpisz ilość substancji lub mieszaniny                                                                                                    | Wpisz ilość substancji lub mieszaniny                                                                                                    |  |  |
| <ol><li>Przywóz na terytorium Rzeczypospolitej Polskiej</li></ol> | Część dziesiętną oddzielany kropką                                                                                                    |                                                                                                    |  |  |
| 3. Wywóz z terytorium Rzeczypospolitej Polskiej                   | Sprzedaż lub przekazanie nieodpiatne (kg)                                                                                                    |                                                                                                    |  |  |
| 4. Obrót na terenia Bzerzunosoolitei Polekiei                     | Pierwotna                                                                                                    | Odzyskana, poddana recyklingowi lub regenerowana                                                                                                    |  |  |
| 4. Outor his teremie recess/pospontej i oraniej                   | Wpisz ilość substancji lub mieszaniny                                                                                                    | Wpisz ilość substancji lub mieszaniny                                                                                                    |  |  |
| 5. Zastosowanie                                                   | Część dziesiętną oddzielamy kropką                                                                                                    |                                                                                                    |  |  |
| 6. Odzysk, recycling, regeneracja lub zniszczenie we własnym      | Do kategorii sprzedane nie zalicza się ilosci substancji, które zostały zastosow                                                                                                    | ane "sprzedane jako usługa" np. serwisowanie klimatyzacji. W tej kategorii podaje się tylko ilości sprzedanego (samego) czynnika luzem w butli, zbiorniku. |  |  |
| zakresie                                                          | Przekazane do recyklingu (kg)                                                                                                    |                                                                                                    |  |  |
| 7 Substancia lub migezanina zmanazunowana                         | Pierwotna                                                                                                    | Odzyskana, poddana recyklingowi lub regenerowana                                                                                                    |  |  |
| 7. Outstandy for the same an ugas y formand                       | Wpisz ilość substancji lub mieszaniny                                                                                                    | Wpisz ilość substancji lub mieszaniny                                                                                                    |  |  |
| 8. Substancja lub mieszanina utracona                             | Część dziesięną oddzielamy kropką                                                                                                    |                                                                                                    |  |  |
| DODAJ SUBSTANCJĘ LUB MIESZANINĘ                                   | Przekazane do regeneracji (kg)                                                                                                    |                                                                                                    |  |  |
|                                                                   | Pierwotna                                                                                                    | Odzyskana, poddana recyklingowi lub regenerowana                                                                                                    |  |  |
|                                                                   | Wpisz ilość substancji lub mieszaniny                                                                                                    | Wpisz ilość substancji lub mieszaniny                                                                                                    |  |  |
|                                                                   | Część dziesiętną oddzielamy kropką                                                                                                    |                                                                                                    |  |  |
|                                                                   | Przekazane do zniszczenia (kg)                                                                                                    |                                                                                                    |  |  |
|                                                                   | Pierwotna                                                                                                    | Odzyskana, poddana recyklingowi lub regenerowana                                                                                                    |  |  |
|                                                                   | Wpisz ilość substancji lub mieszaniny                                                                                                    | Wpisz ilość substancji lub mieszaniny                                                                                                    |  |  |
|                                                                   | Część dziesiętną oddzielamy kropką                                                                                                    |                                                                                                    |  |  |
|                                                                   | Przekazane do innych celów (kg)                                                                                                    |                                                                                                    |  |  |
|                                                                   | Pierwotna                                                                                                    | Odzyskana, poddana recyklingowi lub regenerowana                                                                                                    |  |  |
|                                                                   | Wpisz ilość substancji lub mieszaniny                                                                                                    | Wpisz ilość substancji lub mieszaniny                                                                                                    |  |  |
|                                                                   | Część dziesiętną oddzieliany kropką                                                                                                    |                                                                                                    |  |  |
|                                                                   |                                                                                                    |                                                                                                    |  |  |
|                                                                   | ZAPISZ PRZEKAŻ SPRAWOZDANIE                                                                                                    |                                                                                                    |  |  |

#### Sekcja 5. Zastosowanie

Sekcja Zastosowanie zawiera szereg pól wymagających wprowadzenia ilości substancji co najmniej w jednym z nich. Jeśli w profilu działalności zaznaczona jest opcja *Podmiot stosujący FGC w produkcji produktów lub urządzeń zawierających FGC* to w sekcji Zastosowanie wyświetli się rubryka *Substancja lub mieszanina zawarta w produktach lub urządzeniach,* którą wypełnia się analogicznie jak w sekcjach 2 i 3:

| 5. Zastosowanie<br>Uzupełnij brakujące dane                 |                                                              |                      |
|-------------------------------------------------------------|--------------------------------------------------------------|----------------------|
| Produkcja produktów lub urządzeń (kg)                       |                                                              |                      |
| Substancja lub mieszanina zawarta w produktach lub u        | rzadzeniach                                                  |                      |
| Rodzaj produktu lub urządzenia                              |                                                              |                      |
| STACJONARNE URZĄDZENIA CHŁODNICZE - ŚREDNIE (OD 3 DO 30 KG) |                                                              |                      |
| Liczba sztuk                                                | llość wsadu substancji lub mieszaniny przypadająca na sztukę | Tony ekwiwalentu CO2 |
| []                                                          | lub w kg masy produktu                                       | 0                    |
| To pole jest wymagane                                       | Część dziesiętną oddzielamy kropką                           |                      |
|                                                             | To pole jest wymagane                                        |                      |
|                                                             |                                                              |                      |
| DODAJ PRODUKT                                               |                                                              |                      |
| To pole jest wymagane                                       |                                                              |                      |

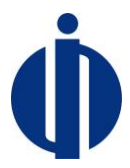

W pozostałych rubrykach należy podać ilość substancji/mieszaniny zastosowanej z podziałem na ilość substancji/mieszaniny pierwotnej i ilość substancji/mieszaniny odzyskanej, poddanej recyklingowi lub regenerowanej (wartość będzie można podać tylko w jednym z tych pól lub w obu):

| Część I                                                      | 5. Zastosowanie                                                 |                                                  |
|--------------------------------------------------------------|-----------------------------------------------------------------|--------------------------------------------------|
| ▪ Substancja lub mieszanina 1 · · ·                          |                                                                 |                                                  |
| 1. SZWO - FGC                                                | Produkcja produktów lub urządzeń (kg)                           |                                                  |
| 2. Przywóz na terytorium Rzeczypospolitej Polskiej           | Substancja lub mieszanina zawarta w produktac                   | h lub urzadzeniach                               |
| 3. Wywóz z terytorium Rzeczypospolitej Polskiej              | Dodaj co najmniej jeden produkt DODAJ PRODUKT                   |                                                  |
| 4. Obrót na terenie Rzeczypospolitej Polskiej                | To pole jest wymagane                                           |                                                  |
| 5. Zastosowanie                                              | Konserwacja lub serwisowanie stacjonarnych urządzeń chłodniczyc | h (kg)                                           |
| 6. Odzysk, recycling, regeneracja lub zniszczenie we własnym | Pierwotna                                                       | Odzyskana, poddana recyklingowi lub regenerowana |
| zakresie                                                     | Wpisz ilość substancji lub mieszaniny                           | Wpisz ilość substancji lub mieszaniny            |
| 7. Substancja lub mieszanina zmagazynowana                   | Część dziesiętną oddzielamy kropką                              |                                                  |
| 8. Substancja lub mieszanina utracona                        | To pole jest wymagane                                           |                                                  |
| DODAJ SUBSTANCJĘ LUB MIESZANINĘ                              | Konserwacja lub serwisowanie ruchomych urządzeń chłodniczych (ł | kg)                                              |
|                                                              | Pierwotna                                                       | Odzyskana, poddana recyklingowi lub regenerowana |
|                                                              | Wpisz ilość substancji lub mieszaniny                           | Wpisz ilość substancji lub mieszaniny            |
|                                                              | Część dziesiętną oddzielamy kropką                              |                                                  |

#### Sekcja 6. Odzysk, recycling, regeneracja lub zniszczenie we własnym zakresie

W tej sekcji podaje się tylko ilości substancji lub mieszaniny odzyskanej, poddanej recyklingowi, regeneracji lub zniszczeniu we własnym zakresie (samodzielnie).

W przypadku podania danych w polach *Regeneracja* i *Zniszczenia* wyświetlają się komunikaty z zapytaniem czy na pewno te procesy zostały wykonane we własnym zakresie (samodzielnie), jeśli nie to ilość przekazaną do regeneracji lub zniszczenia należy zaraportować w sprawozdaniu w *sekcji 4. Obrót na terenie Rzeczypospolitej Polskiej* w pozycji *Przekazane do regeneracji* lub *Przekazane do zniszczenia*:

| SPRAWOZDANIE                                                             |                                                                                                    |
|--------------------------------------------------------------------------|----------------------------------------------------------------------------------------------------|
| Część I                                                                  | 6. Odzysk, recycling, regeneracja lub zniszczenie we własnym zakresie                                                                                                    |
| 🛪 Substancja lub mieszanina 1 🗸 🗸                                        | Odzysk (vg)<br>Wpisz Ilość substancji lub mieszaniny                                                                                                    |
| 1. SZW0 - FGC                                                            | Część dzielemy kropką                                                                                                    |
| 2. Przywóz na terytorium Rzeczypospolitej Polskiej                       | Recycong (xg) - maesymana wartosc u<br>Wpisz Ilość substancji lub mieszaniny                                                                                                    |
| 3. Wywóz z terytorium Rzeczypospolitej Polskiej                          | Część dzieniejmą odzieliemy kropką                                                                                                    |
| 4. Obrót na terenie Rzeczypospolitej Polskiej                            | Regeneracja (rg)                                                                                                    |
| 5. Zastosowanie                                                          | 10.000                                                                                                    |
| 6. Odzysk, recycling, regeneracja lub zniszczenie we własnym<br>zakresie | Zy na pemo Państwo dokonywaliście regeneracji we własnym zakresie (samodzielnie)? Jest to proces bardzo skomplikowany i wymaga posiadania bardzo drogiej aparatury. Jeżeli substancja lub mieszanina<br>zostala przekazana do regeneracji to liość przekazaną do regeneracji należy zaraportować w sprawozdaniu w polu 4. Obrót na terenie Rzeczypospolitej Polskiej w pozycji Przekazane do regeneracji.                                                                 |
| 7. Substancja lub mieszanina zmagazynowana                               | Zniazzenia (kg)                                                                                                    |
| 8. Substancja lub mieszanina utracona                                    | 10.000<br>Creli driveena odtoleme koda                                                                                                    |
| DODAJ SUBSTANCJĘ LUB MIESZANINĘ                                          | czy na pewno drastwo dokonywanie zniszczenia w własnym zakresie (samodzielnie), posiadacie odpowiednia instalacje do niszczenia substancji, mieszanin chemicznych, posiadacie odpowiednie<br>zezwolenia na dokonywanie zniszczenia? Udziel substancja lub mieszanina została przekazana do zniszczenia to lióść przekazana do zniszczenia należy zaraportować w sprawozdaniu w polu 4. Obrót na<br>terenie Rzeczypospolitej Polskiej w pozycji Przekazane do zniszczenia. |
|                                                                          |                                                                                                    |

#### Sekcja 7. Substancja lub mieszanina zmagazynowana

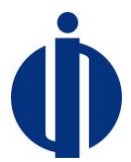

W tej sekcji podaje się tylko ilości substancji luzem, czyli takie które nie zostały zmagazynowane w produktach lub urządzeniach tylko w zbiornikach magazynowych, butlach, stacjach do nabijania urządzeń.

Należy podać ilość substancji/mieszaniny zmagazynowanej z podziałem na ilość substancji/mieszaniny pierwotnej i ilość substancji/mieszaniny odzyskanej, poddanej recyklingowi lub regenerowanej (wartość będzie można podać tylko w jednym z tych pól lub w obu):

|   | Część I                                                                                    | 7. Substancja lub mieszanina zmagazynowana                                                                                                    |                                                          |                                                                                                    |
|---|--------------------------------------------------------------------------------------------|----------------------------------------------------------------------------------------------------|----------------------------------------------------------|----------------------------------------------------------------------------------------------------|
| × | Substancja lub mieszanina 1 💡                                                              | Uzupełnij brakujące dane<br>Ilość substancji lub mieszaniny zmagazynowanej na dzień 1 stycznia roku, dla którego sporządzane jest sprawozdanie (kg) * |                                                          |                                                                                                    |
|   | 1. SZWO - FGC                                                                              | Pierwotna                                                                                                    | Od                                                       | dzyskana, poddana recyklingowi lub regenerowana                                                      |
|   |                                                                                            | Wpisz ilość substancji lub mieszaniny                                                                                                    |                                                          | Wpisz ilość substancji lub mieszaniny                                                                |
|   | <ol><li>Przywóz na terytorium Rzeczypospolitej Polskiej</li></ol>                          | Część dziesiętną oddzielamy kropką To pole jest wymagane                                                                                              | Część dziesiętną oddzielamy kropką To pole jest wymagane |                                                                                                    |
|   | 3. Wywóz z terytorium Rzeczypospolitej Polskiej                                            | Ilość substancji lub mieszaniny zmagazynowanej na dzień 31 grudnia ro                                                                                 | ku, dla                                                  | a którego sporządzane jest sprawozdanie (kg) *                                                       |
|   | 4. Obrót na terenie Rzeczypospolitej Polskiej                                              | Pierwotna                                                                                                    | Od                                                       | dzyskana, poddana recyklingowi lub regenerowana                                                      |
|   | 5 Zastasaurais                                                                             | Wpisz ilość substancji lub mieszaniny                                                                                                    |                                                          | Wpisz ilość substancji lub mieszaniny                                                                |
|   | 5. Zastosowanie                                                                            | Część dziesiętną oddzielamy kropką To pole jest wymagane                                                                                              |                                                          |                                                                                                    |
|   | <ol> <li>Odzysk, recycling, regeneracja lub zniszczenie we własnym<br/>zakresie</li> </ol> |                                                                                                    |                                                          |                                                                                                    |
|   | 7. Substancja lub mieszanina zmagazynowana                                                 | Uwaga! Przycisk PRZEKAŻ SPRAWOZDANIE jest aktywny tylko, gdy sj                                                                                       | )rawoz                                                   | zdanie jest wypełnione poprawnie. Jeżeli przycisk jest nieaktywny prosimy w szczególności sprawdzić: |
|   | 8. Substancja lub mieszanina utracona                                                      | <ul> <li>czy skład mieszaniny sumuje sie do 100%</li> <li>czy podano stanu magazynu w sekcji 7.</li> </ul>                                            |                                                          |                                                                                                    |
| [ | DODAJ SUBSTANCJĘ LUB MIESZANINĘ                                                            | <ul> <li>czy wypełniono wszystkie wymagane pola wynikające z profilu</li> </ul>                                                                       | działa                                                   | alność                                                                                               |

#### Sekcja 8. Substancja lub mieszanina utracona

W tej kategorii podaje się tylko ilości utraconych substancji luzem, czyli takie które nie zostały utracone z produktów lub urządzeń tylko ze zbiorników magazynowych, butli, stacji do nabijania urządzeń. W tej sekcji jest również miejsce na wpisanie powodu utracenia jeśli był inny niż wyciek:

| SPRAWOZDANIE                                                                               |                                                                                                    |
|--------------------------------------------------------------------------------------------|----------------------------------------------------------------------------------------------------|
| Część I                                                                                    | 8. Substancja lub mieszanina utracona                                                                                                    |
| 🗙 Substancja lub mieszanina 1 💎                                                            | W tej kategori podaje se tylko liosci utraconych substancji uzem, czyli takie ktore nie zostały utracone z urządzen tylko ze zbiorników magazynowych, butil, stacji do nabijania urządzen lub instalacji.<br>Uzupelnij brakujące dane |
| 1. SZWO - FGC                                                                              | Ilość substancji lub mieszaniny utraconej wskutek wycieku (kg)<br>Wpisz Ilość substancji lub mieszaniny                                                                                                    |
| 2. Przywóz na terytorium Rzeczypospolitej Polskiej                                         | Część dziesiętną oddzielamy knopią To pole jest wymagane                                                                                                    |
| 3. Wywóz z terytorium Rzeczypospolitej Polskiej                                            | Ilość substancji lub mieszaniny utracona z innego powodu (kg), należy podać jakiego                                                                                                    |
| 4. Obrót na terenie Rzeczypospolitej Polskiej                                              | Powód                                                                                                    |
| 5. Zastosowanie                                                                            | Wpisz powód                                                                                                    |
|                                                                                            | Ilość substancji lub mieszaniny (kg)                                                                                                    |
| <ol> <li>odzysk, recycling, regeneracja lub zniszczenie we własnym<br/>zakresie</li> </ol> | Wpisz ilość substancji lub mieszaniny                                                                                                    |
| 7. Substancja lub mieszanina zmagazynowana                                                 | Część dziesiętną oddzieliamy kropiką                                                                                                    |
| 8. Substancja lub mieszanina utracona                                                      |                                                                                                    |
| DODAJ SUBSTANCJĘ LUB MIESZANINĘ                                                            | ZAPISZ PRZEWAŻ SPRAWOZDANIE<br>Uwagał Przycisk PRZEKAŻ SPRAWOZDANIE jest aktywny tylko, gdy sprawozdanie jest wypełnione poprawnie. Jeżeli przycisk jest nieaktywny prosimy w szczególności sprawdzić:                                |
|                                                                                            | czy skład mieszaniny sumuje sie do 100%                                                                                                    |
|                                                                                            | <ul> <li>czy podano stanu magazynu w sekcji /.</li> <li>czy wypełniono wszystkie wymagane pola wynikające z profilu działalność</li> </ul>                                                                                            |

Aby zapisać wprowadzone zmiany, w dowolnym miejscu sprawozdania należy skorzystać z przycisku Zapisz znajdującego się zawsze na dole strony. Sprawozdanie jest zapisywane jako szkic.

Jeżeli sprawozdanie jest wypełnione i sprawdzone, to można je zatwierdzić korzystając z przycisku <u>Przekaż sprawozdanie</u>. Jeżeli przycisk ten nie jest aktywny należy przejrzeć wszystkie sekcje sprawozdania i odszukać komunikat wskazujący na brak danych, który będzie wyświetlony czerwoną czcionką przy wymaganym polu lub na początku sekcji.

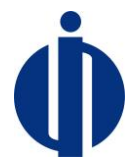

Podstawową czynnością jaką powinno się wykonać przed przekazaniem sprawozdania jest sprawdzenie bilansu każdej substancji lub mieszaniny luzem :

# Ilość zmagazynowana na 1 stycznia + przywieziona spoza Polski (bez substancji lub mieszaniny zawartej w urządzeniach lub produktach) + pozyskana (zakup) w Polsce + odzyskana

Ilość wywieziona poza Polskę (bez substancji lub mieszaniny zawartej w urządzeniach lub produktach) + przekazana (sprzedaż, przekazanie do recyklingu, regeneracji, zniszczenia) w Polsce + zastosowana + zniszczona + zmagazynowana na 31 grudnia + utracona

=

Jeśli bilans jest prawidłowy i sprawozdanie nie zawiera innych błędów jakie jest w stanie wykryć system, to po kliknięciu przycisku "Przekaż sprawozdanie" pojawia się informacja ze system zweryfikował wstępnie sprawozdanie i można go przekazać. Wtedy należy ponownie użyć przycisku "Przekaż sprawozdanie". Ostateczna weryfikacja sprawozdania jest dokonywana ręcznie przez pracownika BOWOiK.

Jeśli bilans nie jest prawidłowy lub w sprawozdaniu popełnione zostały inne błędy, to po kliknięciu przycisku "Przekaż sprawozdanie" pojawia się informacja ze system zweryfikował wstępnie sprawozdanie i są w nim błędy. Wtedy należy poprawić błędy przed ponownym użyciem przycisku "Przekaż sprawozdanie".

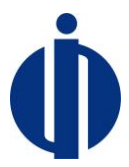

### 9 Rozwiązywanie problemów

W przypadku wystąpienia nieoczekiwanych problemów sugerujemy wylogowanie się z systemu, zamknięcie przeglądarki oraz jeżeli to możliwe wyczyszczenie pamięci podręcznej przeglądarki, a następnie wykonanie ponownie pożądanych kroków. Do poprawnego działania systemu jest wymagana przeglądarka obsługująca html 5. Rekomendowane przeglądarki to: Internet Explorer wersja 11 lub nowsza, Chrome wersja 47 lub nowsza, FireFox wersja 40.0.2 lub nowsza.

W przypadku, gdyby problemy nie ustąpiły sugerujemy kontakt z pracownikiem BOWOiK, który zawsze jest możliwy poprzez formularz kontaktowy dostępny na stronie logowania.

| Baza Danyc                | h Sprawozdań o SZWO i FGC                                |
|---------------------------|----------------------------------------------------------|
| Adres kontaktowy (e-      | Wpisz adres email                                        |
| mail)<br>Treść wiadomości | Wpisz treść wiadomości                                   |
|                           |                                                          |
|                           | Wykonaj działanie z obrazka <i>z</i> <b>?</b> +DZIEWIEĆ= |
|                           | WYŚLIJ WIADOMOŚĆ                                         |
| Powrót do strony logowa   | ia                                                       |

W formularzu należy podać swój adres email, który będzie wykorzystywany dalej do kontaktu oraz opisać występujący problem. W celu zabezpieczenia przed robotami, konieczne jest wpisanie wyniku prostego działania matematycznego lub poprzez zakładkę *wiadomości*, a następnie przycisk *"nowa wiadomość"* po zalogowaniu się na swoje konto.